# Manter Ligação de Origem

O objetivo desta funcionalidade é manter a ligação de origem. A opção pode ser acessada via **Menu** de Sistema, por dois caminhos: GSAN > Cadastro > Ligação Origem > Manter Ligação de Origem, ou GSAN > Atendimento ao Público > Manter Ligação de Origem.

Feito isso, o sistema acessa a tela de filtro a seguir:

#### Observação

Informamos que os dados exibidos nas telas a seguir são fictícios, e não retratam informações de clientes.

| Filtrar Origen          | i ua ligaçao                              |             |
|-------------------------|-------------------------------------------|-------------|
| Preencha os campo       | s para pesquisar um(a) origem da ligação: | 🗹 Atualizar |
| Código:                 | (Somente números)                         |             |
| Descrição:              |                                           |             |
|                         | Iniciando pelo texto O Contendo o texto   |             |
| Descrição<br>Abreviada: |                                           |             |
| Indicador de uso:       | ○ Ativo ○ Inativo ● Todos                 |             |
| Limpar                  |                                           | Filtrar     |
|                         |                                           |             |
|                         |                                           |             |
|                         |                                           |             |
|                         |                                           |             |
|                         |                                           |             |
|                         |                                           |             |
|                         |                                           |             |
|                         |                                           |             |

Inicialmente, o sistema exibe a tela de filtro acima, para que sejam informados os parâmetros sobre a **Ligação de Origem**, que podem ser filtrados pelas seguintes opções:

· Código;

- Descrição:
  - Iniciando pelo Texto para pesquisar uma ligação de origem cujo nome inicie pelo texto informado.
  - Contendo o Texto para pesquisar uma ligação de origem cujo nome contenha o texto informado.
- Percentual de Esgoto;
- Indicador de Uso.

Informe os campos que julgar necessários e clique em Filtrar.

O sistema irá para a tela **Manter Ligação de Origem**, com a relação dos perfis pesquisados, quando o campo (check-box) **Atualizar** estiver desmarcado, ou quando a quantidade de registros selecionados na pesquisa for maior do que 1. O sistema irá, direto, para a tela **Atualizar Ligação de Origem**, quando houver a negação da condição relatada acima. Ou seja, quando o campo **Atualizar** estiver marcado e a quantidade de registros selecionados for igual a 1.

Com base nos parâmetros informados, será exibida a tela com os registros que atenderam ao filtro:

| odos | Código | Descrição   | Descrição Abreviada |
|------|--------|-------------|---------------------|
|      | 2      |             | CM                  |
|      | 3      | RESIDENCIAL | RS                  |
|      |        |             |                     |

Para excluir um ou mais itens, marque no(s) checkbox(s) correspondente(s), ou para marcar todos os itens, clique no *link* **Todos**, e, em seguida, clique no botão **Excluir**.

Para atualizar os dados da ligação de origem, clique no *link* correspondente no campo **Descrição**. Feito isso, será exibida a tela para atualização:

| Para atualizar o(a) origem da | a ligação, preencha os campos: |          |
|-------------------------------|--------------------------------|----------|
| Código:                       | 2                              |          |
| Descrição:*                   | COMERCIAL                      |          |
| Descrição Abreviada: *        | СМ                             |          |
| Indicador de Uso:*            | 🖲 Sim 🔾 Não                    |          |
|                               | * Campo obrigatório            |          |
| Voltar Desfazer               |                                | Atualiza |
|                               |                                |          |
|                               |                                |          |
|                               |                                |          |
|                               |                                |          |
|                               |                                |          |

## Tela de Sucesso

|                                                | Gsan -> Atendimento ao Publico -> Manter Ligacao de Origem |
|------------------------------------------------|------------------------------------------------------------|
| Sucesso                                        |                                                            |
| Origem da Ligação 2 atualizado(a) com sucesso. |                                                            |
| Menu Principal                                 | <u>Realizar outra manutenção de Origem da Ligação</u>      |

## **Preenchimento dos Campos**

| Campo               | Orientações para Preenchimento                                                         |
|---------------------|----------------------------------------------------------------------------------------|
| Descrição           | Campo obrigatório - Informe por extenso a descrição da origem da ligação.              |
| Descrição Abreviada | Campo obrigatório - Informe por extenso a descrição abreviada da origem da<br>ligação. |

Base de Conhecimento de Gestão Comercial de Saneamento - https://www.gsan.com.br/

| Campo            | Orientações para Preenchimento                                                                                                    |  |
|------------------|----------------------------------------------------------------------------------------------------|--|
| Indicador de Uso | Campo obrigatório - Informe <i>Sim</i> para indicar que o item selecionado está em uso; caso contrário, marque a opção <i>Não</i> . |  |

#### Funcionalidade dos Botões

| Botão         | Descrição da Funcionalidade                                                                       |
|---------------|---------------------------------------------------------------------------------------------------|
| Limpar        | Ao clicar neste botão, o sistema limpa o conteúdo dos campos na tela.                             |
| Filtrar       | Ao clicar neste botão, o sistema comanda a execução do filtro com base nos parâmetros informados. |
| Excluir       | Ao clicar neste botão, o sistema exclui os itens marcados nos checkboxs.                          |
| Voltar Filtro | Ao clicar neste botão, o sistema retorna à tela de filtro.                                        |
| Voltar        | Ao clicar neste botão, o sistema retorna à tela anterior.                                         |
| Desfazer      | Ao clicar neste botão, o sistema desfaz o último procedimento realizado.                          |
| Atualizar     | Ao clicar neste botão, o sistema comanda a atualização dos dados na base de dados.                |

Clique aqui para retornar ao Menu Principal do GSAN

From: https://www.gsan.com.br/ - Base de Conhecimento de Gestão Comercial de Saneamento

Permanent link: https://www.gsan.com.br/doku.php?id=ajuda:manter\_ligacao\_de\_origem&rev=1480097459

Last update: 31/08/2017 01:11

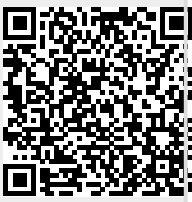